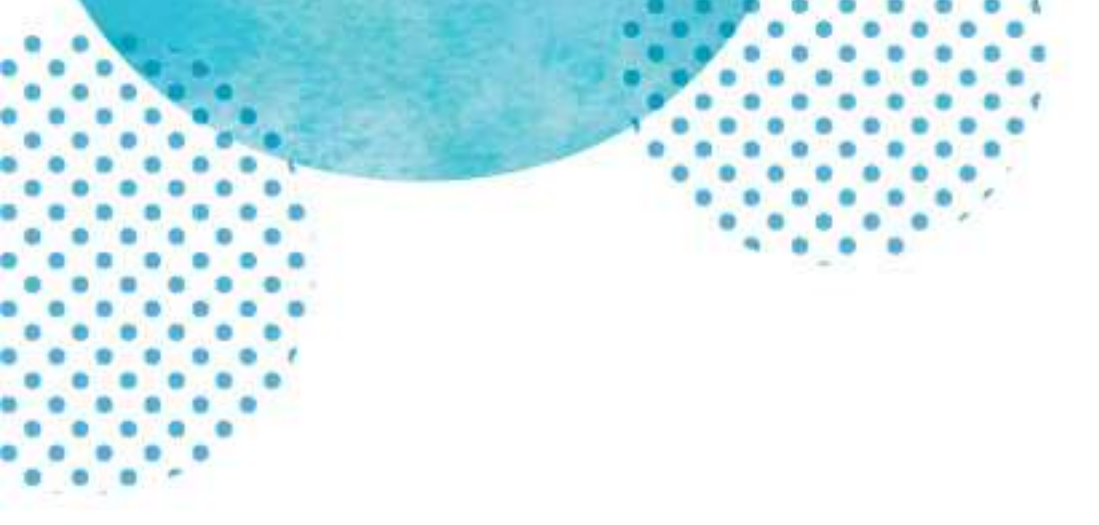

# スバルトラベル WEB サイト ログインマニュアル

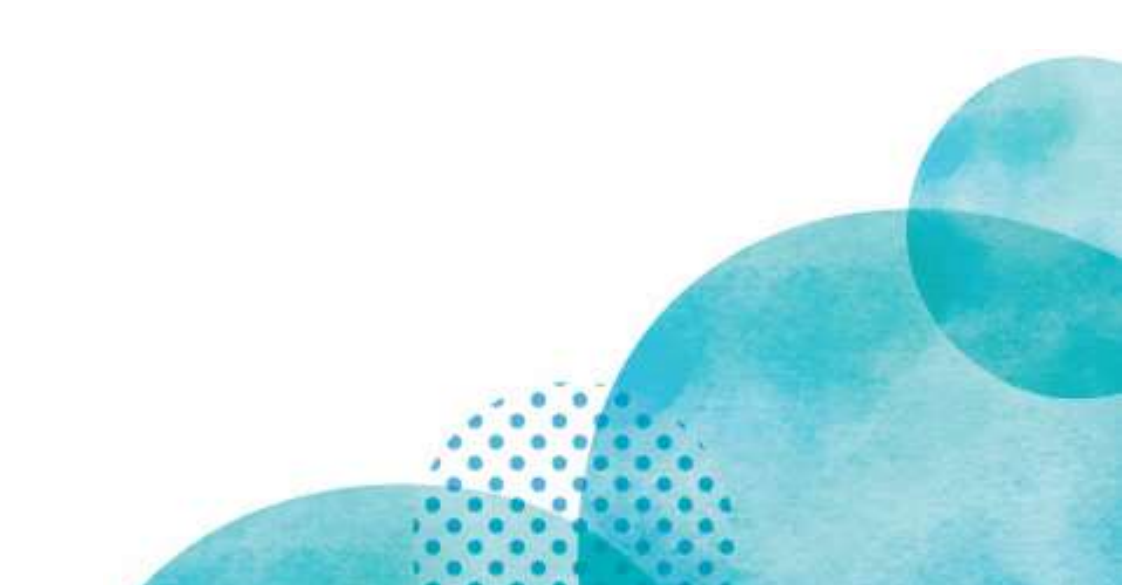

## スバルトラベル WEB サイトについて

2019年にスバルトラベルは当社 WEB サイトを大幅にリニューアルしました。 その中でも1番大きな変化点として「顧客マイページ」を導入しました。 マイページでは各出張の手配依頼やご旅行の相談、記録の管理が可能です。 さらに、サイト内で閲覧可能なメッセージ機能もあるため、日常利用している PC だけでなく、お使いのスマートフォンからも進捗状況のチェックや 追加や変更の依頼などが可能となりました。

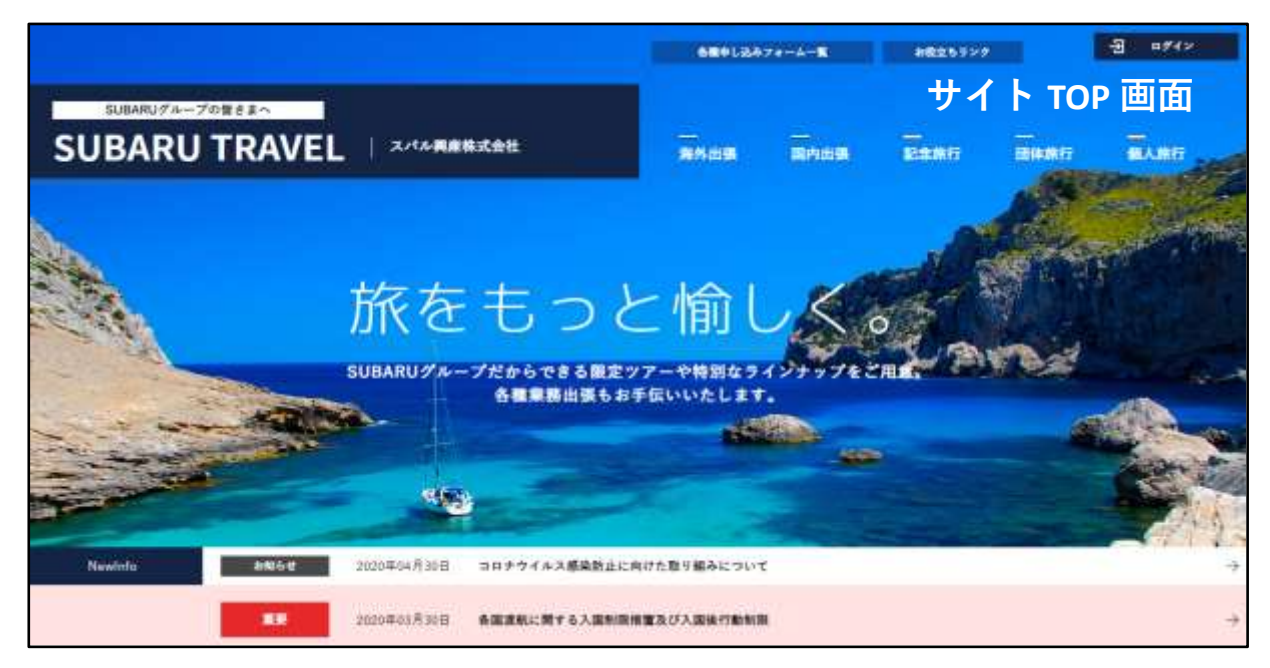

2

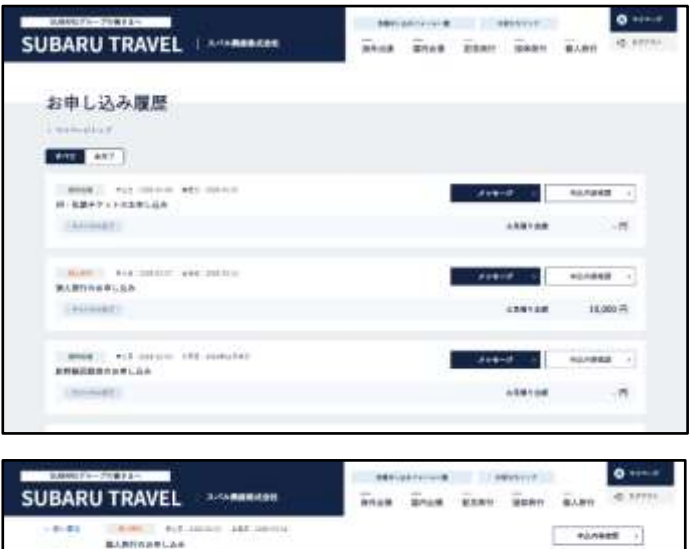

C PLANCE

マイページを作ることで、過去の申込の履 歴のチェックが容易です。

また記録ページには添付機能もあるため Eチケット等の出力もマイページから 可能となっております。

各申込記録ページにてメッセージの やり取りが可能となっております。

メッセージはマイページから送受信可能の ため、個人の携帯からでも閲覧可能です。

### <u>ログイン手順</u>

1) スバルトラベル公式サイトにアクセス https://www.subaru-kohsan.co.jp/subaru\_travel/

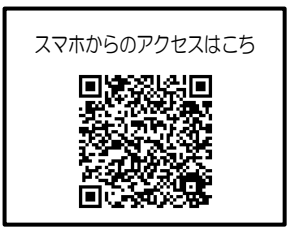

#### 2) TOPページ右上のログインをクリック

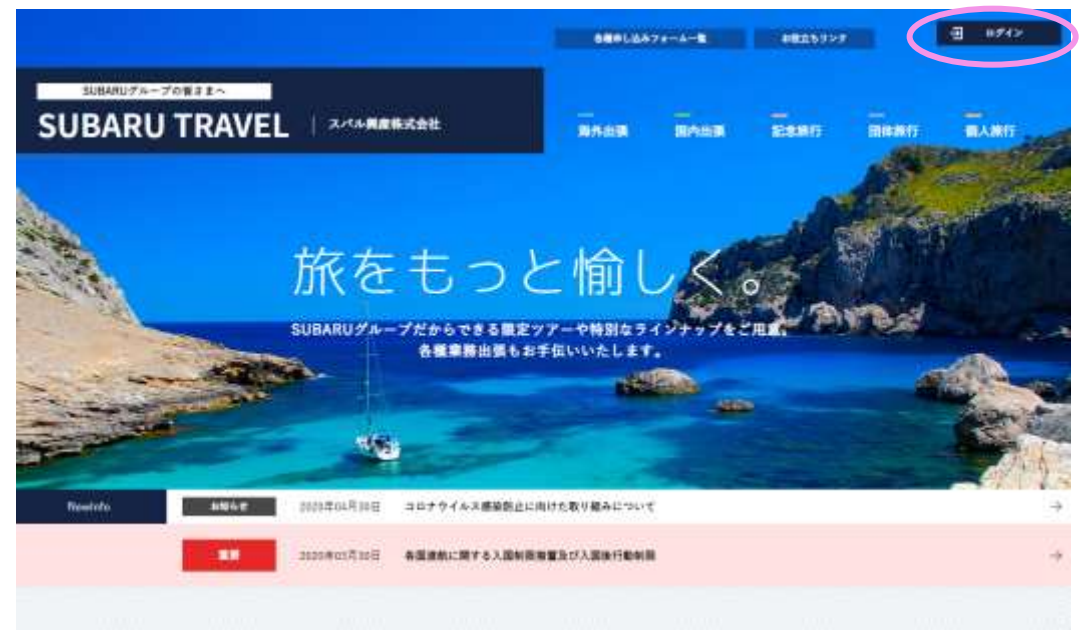

3) 自宅PCまたは携帯などの外部からのアクセス時はネットワーク認証を求められるので ID: subaru/PASS: travelを入力。(社内PC利用の場合は入力を求められません)

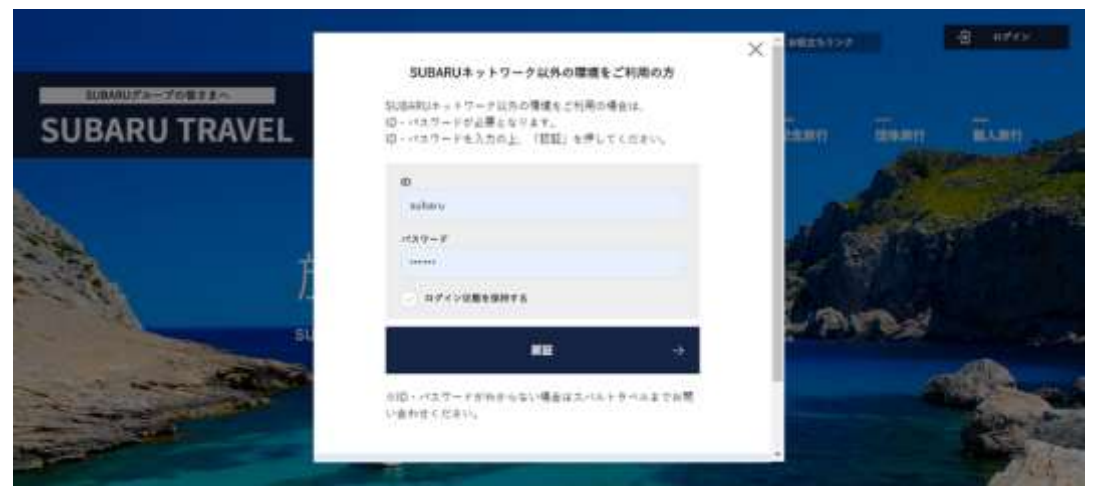

#### 4) マイページログイン画面

SUBARU 従業員の方 → 新規アカウント登録は不要 ID:6ヶタの従業員番号/PASS:小文字s+生年月日入力でログイン可能です。

#### グループ従業員の方等 → 新規アカウント登録

※グループ従業員の方で SUBARU からの出向者の方は元の従業員番号情報でログイン可能

| SUBARU TRAVEL | マイページログイン<br>料型に込みにはコケインが必要です。マイページへの登録が和<br>使みの方は、従業基準者になけメートアドレスパスワードを入<br>ためと、「ロメイン」を行してくならい。<br>マイページの登録がお見みでない方、構造会社の方は、                                                                                                    | ×<br>SUBARU 従業員の方<br>例. 従業員番号 123456                        |
|---------------|----------------------------------------------------------------------------------------------------|-------------------------------------------------------------|
| Ť.            | *#####################################                                                                                                    | 生年月日 1980 年 1 月 1 日<br>↓<br>ID : 123456<br>PASS : s19800101 |
|               | ロジイン・<br>1127-144月2日月月<br>1127-14月2日月月<br>1127-14月2日月月<br>1127-14月2日月月<br>1127-14月2日月<br>1127-14月2日月<br>1127-14月2日月<br>1127-14月2日月<br>1127-14月2日月<br>1127-14月2日月<br>1127-14月2日月<br>1127-14月2日月<br>1127-14月2日月<br>1127-14月2日月<br>1127-14月2日月<br>1127-14月2日月<br>1127-14月2日<br>1127-14月2日<br>1127-14月21<br>1127-14月21<br>1127-14月21<br>1127-14月21<br>1127-14月21<br>1127-14月21<br>1127-14月21<br>1127-14<br>1127-14 | SUBARU グループ従業員の方<br>新規アカウント登録から                             |
|               | マイページの登録が出済みでない方<br>第三アカウント会界                                                                                                    | お客様情報を入力しアカウント作成                                            |

- 5) SUBARU 従業員の方…初回ログイン時のみ、お客様情報の入力を求められます。
- 6)グループ従業員の方等…新規アカウント登録画より必須情報を入力しアカウントを作成。 完了後、登録したアドレスにアカウント登録の確認メールが届きます。

| 「小田田線 デール - WHE デー<br>参加 建築 メール - WHE デー<br>カナイブ            |                                                             | ■ 三朝<br>二 チーム現てモチメージ第二<br>「注」道のして用語<br>第一次のので | IC#因然<br>PEAR | ************************************ |
|-------------------------------------------------------------|-------------------------------------------------------------|-----------------------------------------------|---------------|--------------------------------------|
| S<br>12/01/10/01 (K) 10/0<br>5kc.travel_ir<br>(2/01/5/04)7/ | a<br>a<br>hfo <skc.travel_<br>ウント登録完了の約知らせ</skc.travel_<br> | _info@skc.subaru.                             | co.jp>        | 10.80                                |
| 調 太郎 1歳<br>このたびは、スパルトラベルのマイページを                             | WF規範部のただ直まして                                                |                                               |               |                                      |
| 誠にありがらっこざいます。<br>本メールは、ご登録しいただいたメールアド<br>会員登録完了の確認のためにお届けし  | レスへ<br>ています。                                                |                                               |               |                                      |
| メールアドレス isubaruuta@skc.ov                                   | ubaru.co.ip                                                 |                                               |               |                                      |
| ※ゼキュリティ保護のためにパスワードは                                         | <b>長示しておりません。</b>                                           |                                               |               |                                      |
| ママイパージはこちら<br>https://www.subaru-kohsan.co                  | .jp/subaru_travel/skcTry                                    | //nypage                                      |               |                                      |
| 今極ともスパルトラベルをよろしくお願いい                                        | たします。                                                       |                                               |               |                                      |

7)5)、6)完了後 個人用マイページを利用することが可能です。
 マイページでは各種出張や旅行の申込依頼が出来、アカウント登録の過去の申込履歴の
 確認も可能です。また、お客様情報欄よりセカンドアドレスの登録も出来ます。
 (例)メインアドレス→SUBARU グローバルアドレス(XXXX@subaru.co.jp)

セカンドアドレス→個人のプライベートアドレス(△△△@mail.com)

Gmail やー部ウェブメールを登録されている場合、送信が届かない場合がありますので、 お使いのメールの設定をご変更ください

申込済の依頼の手配が完了したら、予約完了のお知らせメールが自動で届きます。 セカンドアドレスを登録しておくと、出張時や社外での業務時、休暇時でもチェック可能です。

| SUBARUグループの響きまへ                                |                                                                                                    | 68+L          | 出みフォームー版                                                                                                    |            | 泉立ちリンク   | 1    | 8 944-5       |
|------------------------------------------------|----------------------------------------------------------------------------------------------------|---------------|----------------------------------------------------------------------------------------------------|------------|----------|------|---------------|
| SUBARU TRA                                     |                                                                                                    | 海外出張          | 圆内出版                                                                                                    | 記念旅行       | 团体旅行     | 個人旅行 | 4] B7793      |
| ◎ 昴 太郎                                         | さんのマイページ                                                                                                    |               |                                                                                                    |            |          |      |               |
| 副 お辛し込み履言                                      | 回現在ご対応中のお申し込みはありません                                                                                                    |               |                                                                                                    |            |          |      |               |
| <ul> <li>(三) お客様情報</li> <li>) 日子学業年</li> </ul> | 各種申込ページ                                                                                                    |               |                                                                                                    |            |          |      |               |
| > 510<br>> 1124-1/745-5988                     | 会社 海外出版チケット申込フォーム                                                                                                    | $\rightarrow$ | 20                                                                                                    | 篇内出版于      | ケット申込フォ  | -4-  | ÷             |
| O acasema                                      | 2 起意展行中达7+-4                                                                                                    | $\rightarrow$ | <b>a</b>                                                                                                    | 正体第行争込フォーム |          |      | $\rightarrow$ |
|                                                |                                                                                                    |               | S.                                                                                                    | 《儀人利用      | I≠5317#- | л.   |               |
|                                                | 各種リンク                                                                                                    |               |                                                                                                    |            |          |      |               |
|                                                | <ul> <li>個人手配用サービス</li> <li>※用水規算: ・チッキュンロジョン</li> <li>※用水規算: ・チッキュンロジョン</li> <li>※用水規算: ・ドッキュンロジョン</li> <li>※日水中国: ※日本</li> <li>※日本</li> <li>※日本&lt;</li></ul> |               | デジタルパンフレット掲載サイト<br>5月8月/ファレットスタッド (D)<br>3 回転日本シーリスト (D)<br>3 日本国作 (D)<br>5 ウラアットスズム (D)<br>3 MER A パッテージ湾西 (D) |            |          |      |               |